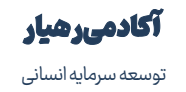

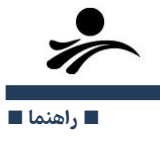

## راهنمای ثبتنام در دورههای آکادمی رهیار

برای ثبت نام در دوره های ابتدا باید در سایت آکادمی رهیار عضو شوید؛

- ۱. روی لینک ارسالی بزنید و به صفحه https://academy.rahyar.ir بروید.
  - ۲. از گوشه سمت چپ بالای صفحه ورود به سایت را انتخاب کنید:

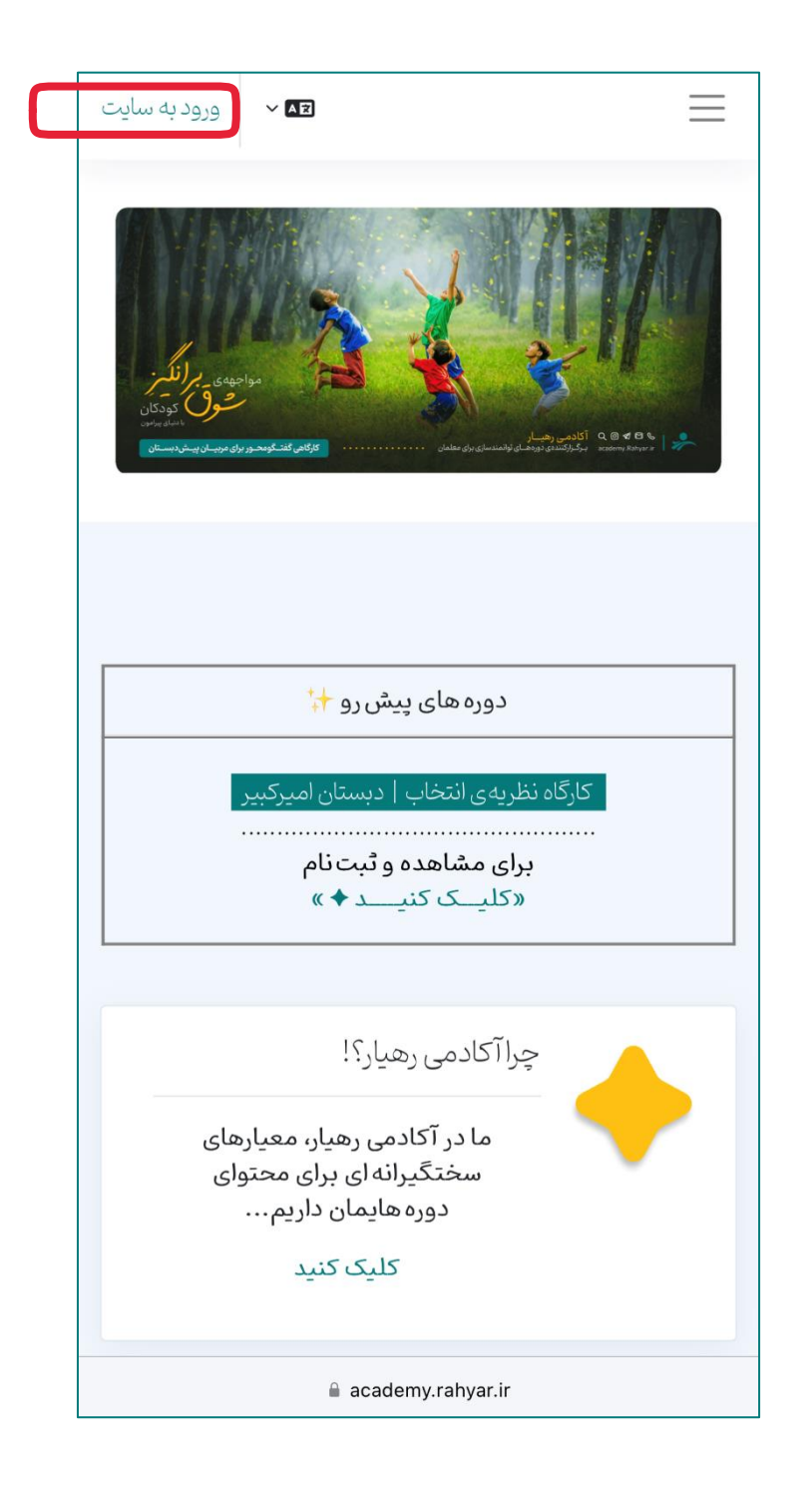

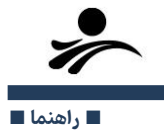

۳. در صفحه بعدی ایجاد حساب کاربری جدید را انتخاب کنید:

| نام کاربری (کد ملی)                                                                                                    |    |
|----------------------------------------------------------------------------------------------------|----|
| رمز ورود                                                                                                    |    |
| ورود به سایت                                                                                                    | 1_ |
| رمز ورود را فراموش کردهاید؟                                                                                             | S  |
| حساب کاربری ندارید؟                                                                                                    |    |
| ایجاد حساب کاربری جدید<br>خوش آمدید!                                                                                    |    |
| برای ثبت نام در سمینارها و برنامههای آکادمی رهیار، ابتدا باید در<br>آکادمی رهیار عضو شوید. این <b>عضویت رایگان</b> است. |    |
| با کلیک روی دکمه «ایجاد حساب کاربری جدید» یک حساب برای خود<br>بسازید و آنگاه در سمینار و دوره مورد نظر ثبت نام کنید.    |    |
| فارسی (fa) 🗸 Cookies notice                                                                                             |    |
| 🔒 academy.rahyar.ir                                                                                                    |    |

۴. اطلاعات خواسته شده را وارد کنید. (برای نام کاربری حتما کد ملی خود را بنویسید)

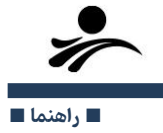

۵. پس از ورود اطلاعات روی ایجاد حساب کاربری من در پایین صفحه بزنید:

| <ul> <li>حساب کاربری جدید</li> </ul>                                               |  |
|------------------------------------------------------------------------------------|--|
| نام کاربری (کد ملی) 🕄                                                              |  |
|                                                                                    |  |
| نام کاربری خود را حتما کد ملی وارد نمایید تا در بازیابی آن با مشکل<br>مواحه نشوید. |  |
| ر .<br>رمز ورود باید شامل حداقل 8 حرف, حداقل 1 رقم باشد                            |  |
| رمز ورود 🕄                                                                         |  |
|                                                                                    |  |
| تلفن همراه 🚺                                                                       |  |
|                                                                                    |  |
| نام 🕖                                                                              |  |
|                                                                                    |  |
| טַק בועפונגט 😈                                                                     |  |
| شەر/شەرك                                                                           |  |
| تهران                                                                              |  |
| کشور                                                                               |  |
| ایران، جمهوری اسلامی                                                               |  |
| ایجاد حساب کاربری من                                                               |  |
| academy.rahyar.ir                                                                  |  |

- ۶. پس از زدن دکمه ایجاد حساب کاربری من، کد تایید به شماره همراه شما ارسال می شود.
  - ۲. باوارد کردن کد تایید، حساب کاربری شما ایجاد خواهد شد.

- ۸. در این مرحله وارد صفحه ی میزکار خواهید شد که شامل لینک ثبت نام دوره های فعال است.
  - ۹. روی اسم دورهی موردنظر کلیک کنید.

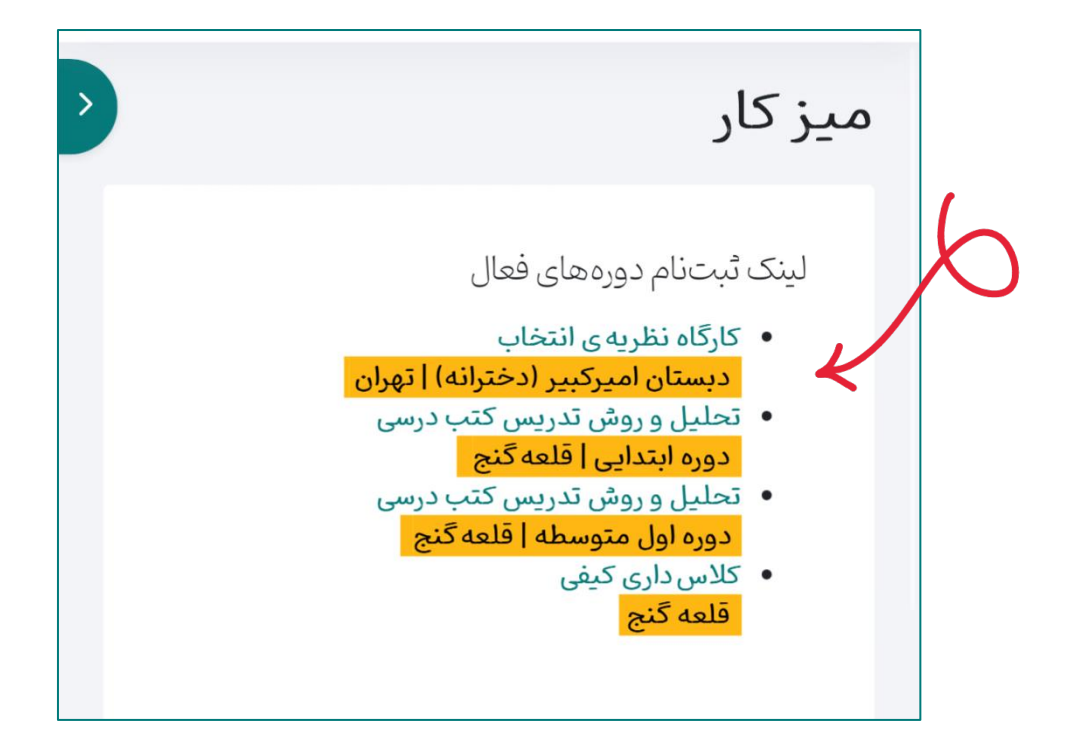

۱۰. وارد صفحه ی درس مربوط به دوره خواهید شد.

ا لطفا دقت بفرمایید که برای نهایی شدن ثبت نام، <mark>بِـر کردن کامــل فرم مشـخصات الزامـی اســت.</mark>

۱۱. بر روی **فرم مشخصات ثبت نام دوره** کلیک کرده و در صفحهی بعد **«پاسخ دادن به** سؤالها» رابزنید.

■ راهنما ■

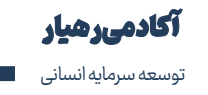

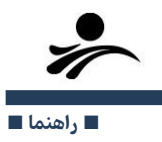

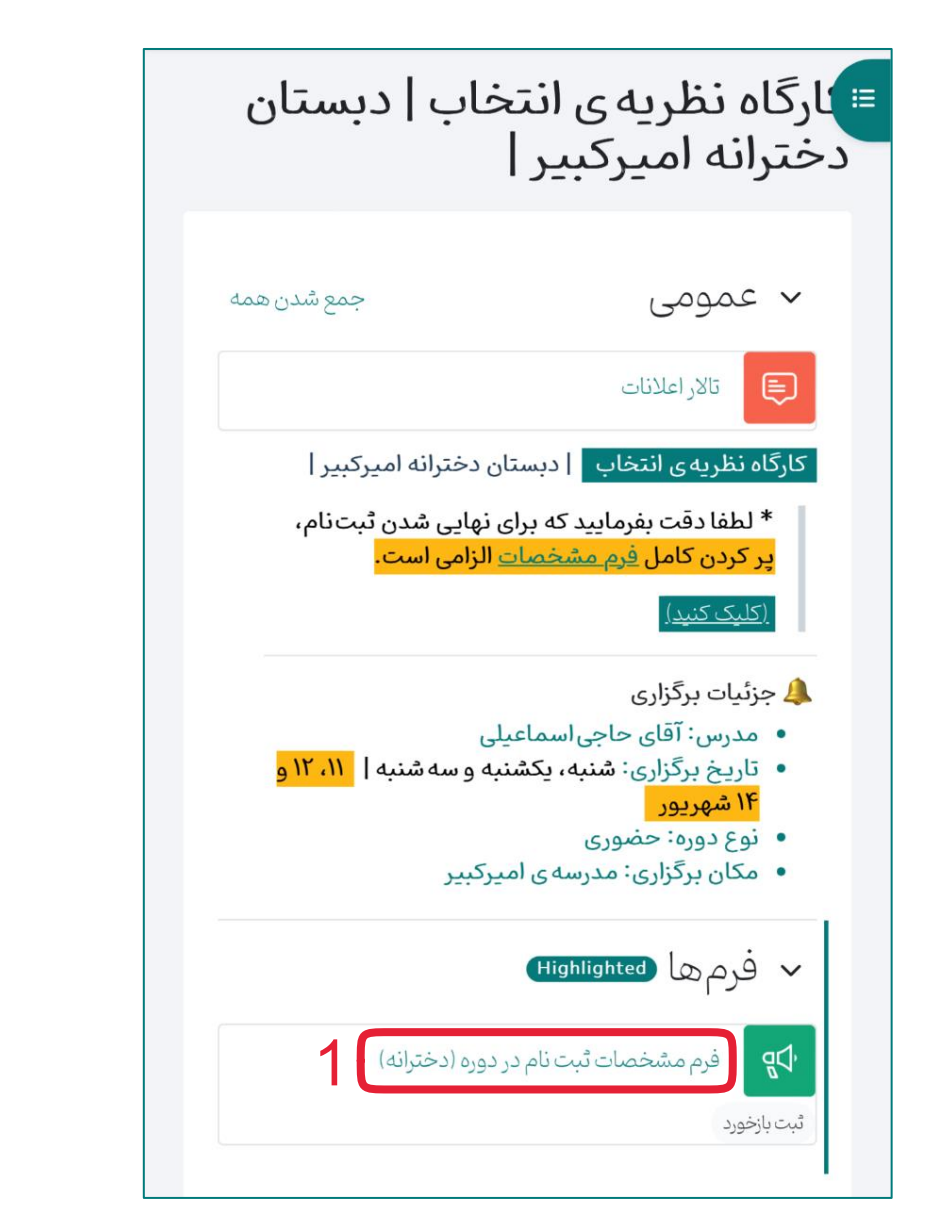

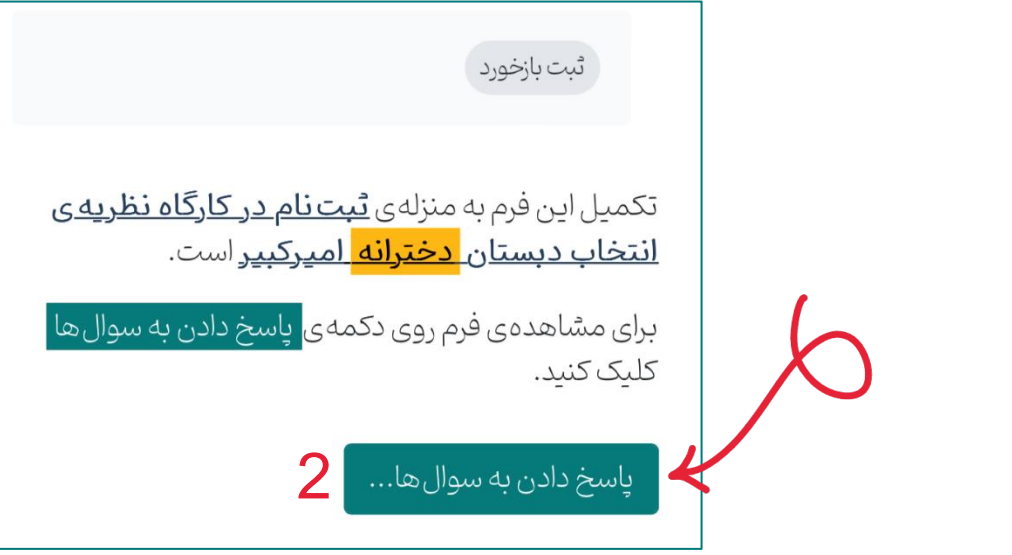

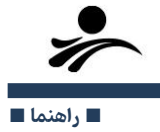

۱۲. موارد الزامی (با علامت <mark>قرمز</mark> مشخص شدهاند) را پر کنید.

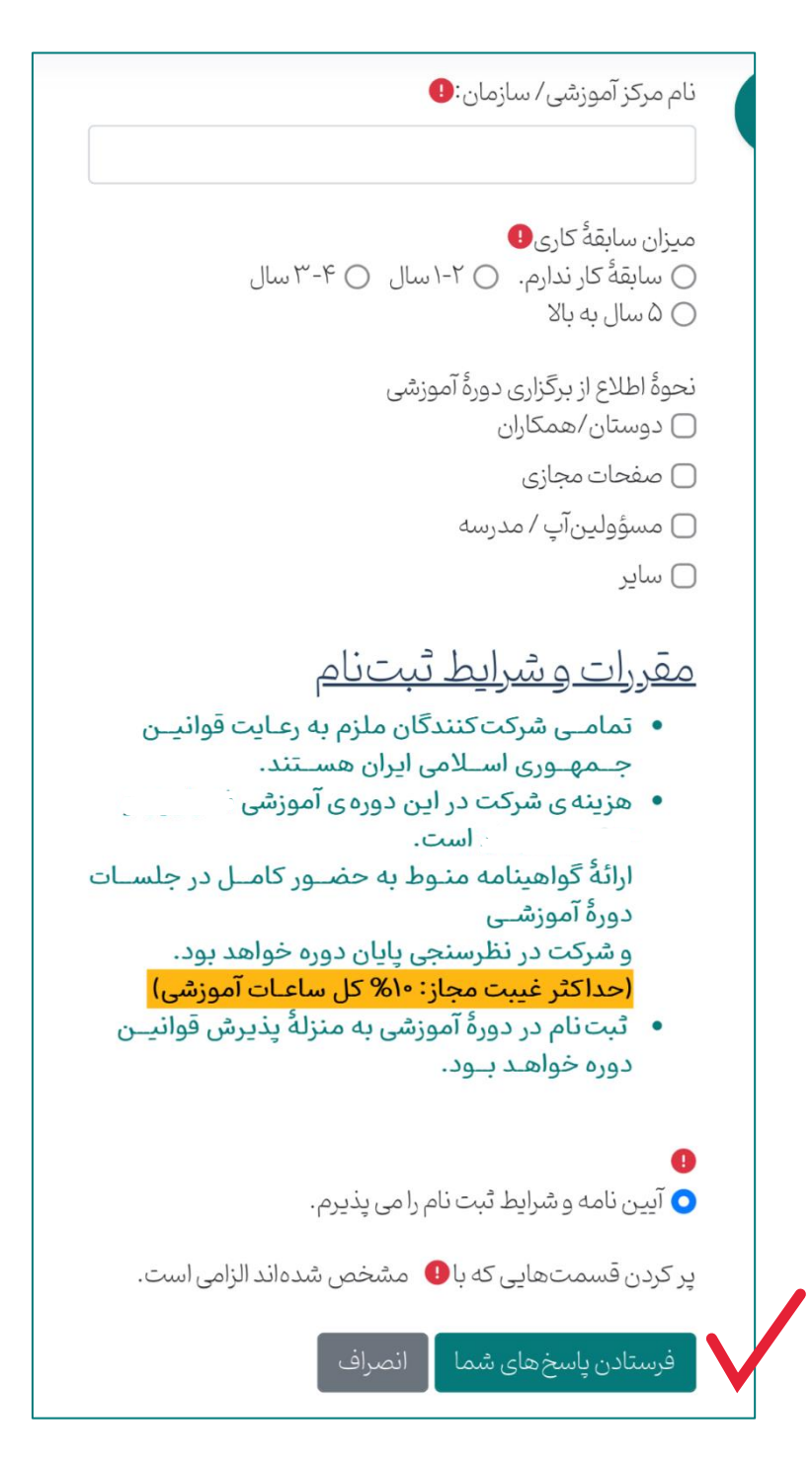

۱۳. در مرحلهی آخر با قبول **«آیین نامه و شرایط ثبتنام»** دکمهی <mark>فرستادن پاسخها</mark> را فشار دهید.

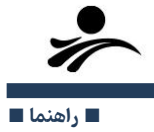

\* درصورتی که با پیغام زیر مواجه شوید فرایند ثبت نام در دوره به طور کامل انجام شده است: «سیاس، ثبت نام شما تکمیل شد.»

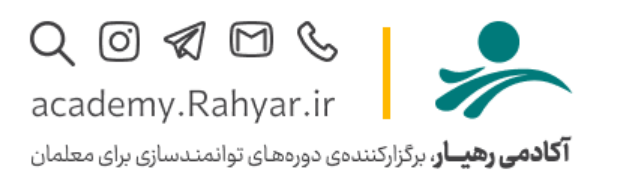